## How to Enroll in Self-Service & Change Password: Off-Campus

# Step 1.)

Go to the following website: https://password.oakland.k12.mi.us/ And click on "Begin Enrollment."

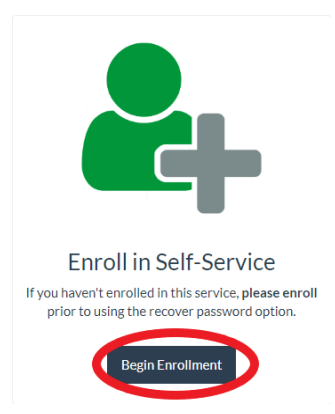

# Step 2.)

Sign in using your full OSTC email address, then click "Next."

\*\*\*Please note: You will be redirected to a different sign in page, do not click Cancel.

| nwcł  | nrome@oakland.k12.mi.us |
|-------|-------------------------|
| No ao | count? Create one!      |
| Can't | access your account?    |
|       | Next                    |
|       |                         |
|       |                         |
| ~     |                         |

| Microsoft<br>Taking you to your<br>organization's sign-in page |
|----------------------------------------------------------------|
| Cancel                                                         |

## Step 3.)

After you've been redirected, you will need to enter your OSTC email password then click "Sign in."

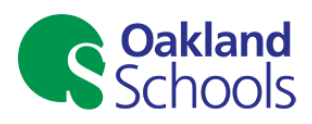

Sign in with your school district email account

nwchrome@oakland.k12.mi.us

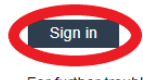

For further troubleshooting assistance please select the links located at the bottom of the page.

### Step 4.)

After signing in, you will get the following message: "You must update your password because your password has expired."

**Email:** Should populate with your OSTC email **Old Password:** Current password **New Password:** Passwords must contain a minimum of 9 characters.

- New passphrase or password must contain at least three of the following complexity categories:
  - One uppercase letter
  - One lowercase letter
  - One special character
  - One number 0-9

\*The passphrase/password cannot contain your name and cannot be one that has been used within the past 5 password changes. Passwords cannot be changed more than once in a 24 hour time period.

**Confirm Password:** Enter the new password or passphrase you created Select "Submit" when complete.

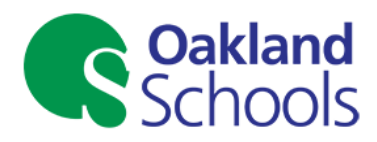

Update Password

You must update your password because your password has expired.

| nwchrome@oa | kland.k12.mi.us |  |
|-------------|-----------------|--|
| ••••••      |                 |  |
| •••••       |                 |  |
|             |                 |  |

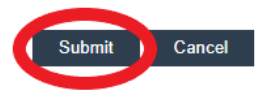

### Common errors and what they mean:

"The user ID or password is incorrect" The email address or current password you entered is not correct.

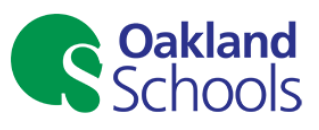

#### Update Password

You must update your password because your password has expired.

#### The user ID or password is incorrect.

| nwchrome@oakland.k12.mi.us |  |
|----------------------------|--|
| Old password               |  |
| New password               |  |
| Confirm new password       |  |

Submit Cancel

"Unable to update the password. The value provided for the new password does not meet the length, complexity, or history requirements of the domain"

1. Your password has been changed within the last 24 hours and cannot be changed again.

2. The password does not meet the 9 character length, complexity, or history requirements.

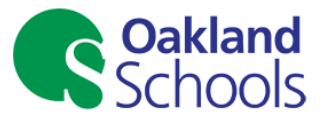

Update Password

You must update your password because your password has expired.

Unable to update the password. The value provided for the new password does not meet the length, complexity, or history requirements of the domain.

| nwchrome@oakland.k12.mi.us |  |
|----------------------------|--|
| Old password               |  |
| New password               |  |
| Confirm new password       |  |

Submit Cancel

"The passwords you entered do not match" The new password and confirm password do not match.

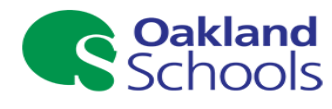

#### Update Password

You must update your password because your password has expired.

#### The passwords you entered do not match

| nwchrome@oakland.k12.mi.us |
|----------------------------|
|                            |
|                            |
|                            |

Submit Cancel

### Step 5.)

You will be given four options to authenticate your account. Technology Services recommends the last option, setting up security questions. To set those up, click "Set them up now" next to where it says "Security Questions are not configured."

don't lose access to your account!

| o m<br>ecu | ake sure you ca<br>re. You'll need t | n reset your password, we need to collect some info so we can verify who you are. We won't use this to spam you - just to keep your account more<br>o set up at least 1 of the options below. |
|------------|--------------------------------------|----------------------------------------------------------------------------------------------------|
| D          | Office phone is                      | not configured. Set it up now                                                                                                    |
| D          | Authentication I                     | hone is not configured. Set it up now                                                                                                    |
| Ð          | Authentication I                     | mail is not configured. Set it up now                                                                                                    |
| D          | Security Questic                     | ns are not configure. Set them up not                                                                                                    |
|            | finish                               | cancel                                                                                                    |
|            |                                      |                                                                                                    |

don't lose access to your account!

### Step 6.)

Fill out the answers to all 5 questions. The answers you put will be case-sensitive, so please keep that in mind when setting them up. After you're done filling out the answers, click "save answers."

| What is your favorite color?              | ~        |
|-------------------------------------------|----------|
| Teal                                      | Solution |
| ecurity question 2                        |          |
| What is your favorite sport?              | ~        |
| Soccer                                    | <b>Ø</b> |
| ecurity question 3                        |          |
| What is your favorite food?               | ~        |
| Pizza                                     | •        |
| Security question 4                       |          |
| What was the name of your first pet?      | ~        |
| Cooper                                    | <b>o</b> |
| Security question 5                       |          |
| What was the name of your childhood hero? | *        |
|                                           |          |

# Step 7.)

After saving your answers, it will bring you back to the first page. There should be a green check mark next to Security Questions, and you can now click "finish." don't lose access to your account!

Thanks! We'll use the info below to recover your account if you forget your password. Click "finish" to close this page.

|   | finish ancel                                          |
|---|-------------------------------------------------------|
| 0 | 5 Security Questions are configured. Change           |
| 0 | Authentication Email is not configured. Set it up now |
| 0 | Authentication Phone is not configured. Set it up now |
| U | Office phone is not configured. Set it up now         |

## Step 8.)

You will then be logged in to Microsoft, at which point you can click on your user profile in the top right corner and select "sign out." After clicking sign out, you have completed enrolling in self-service.

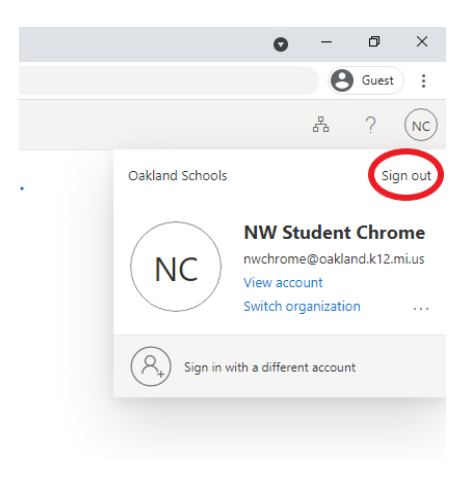

**Important:** After changing your password, update the password on mobile devices. Forgetting to update your password on mobile devices may result in a mobile device attempting to authenticate with the old password; this will cause your account to become locked.

These instructions, along with other student password documentation, can be found here: Confluence Link